# **Blurams with IFTTT user manual**

## 1 Download IFTTT

Download and install "IFTTT" App from the Apple Store or Google Play.

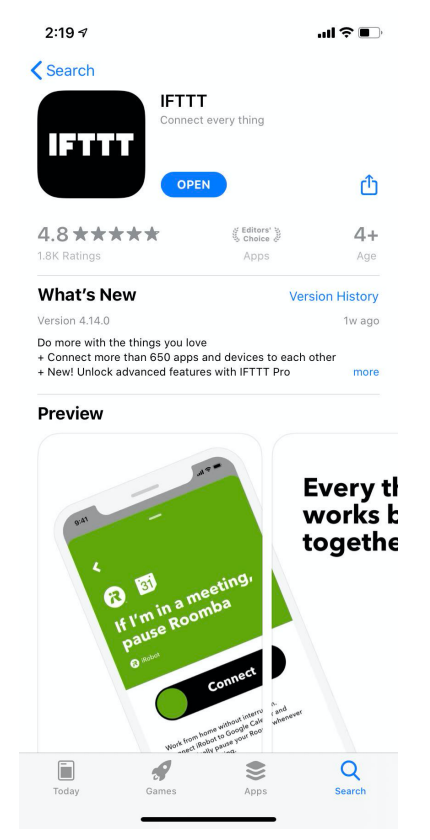

## 2 Create Applet

Sign up and log into the IFTTT App, now you're ready to create an Applet with Blurams service. As an example, we will demonstrate how to use the Blurams service by creating an Applet that "turns on push notification when you leave a place."

There are 3 steps to create an Applet: Step 1. Select "IF" Step 2. Select "THEN" Step 3. Preview and finish.

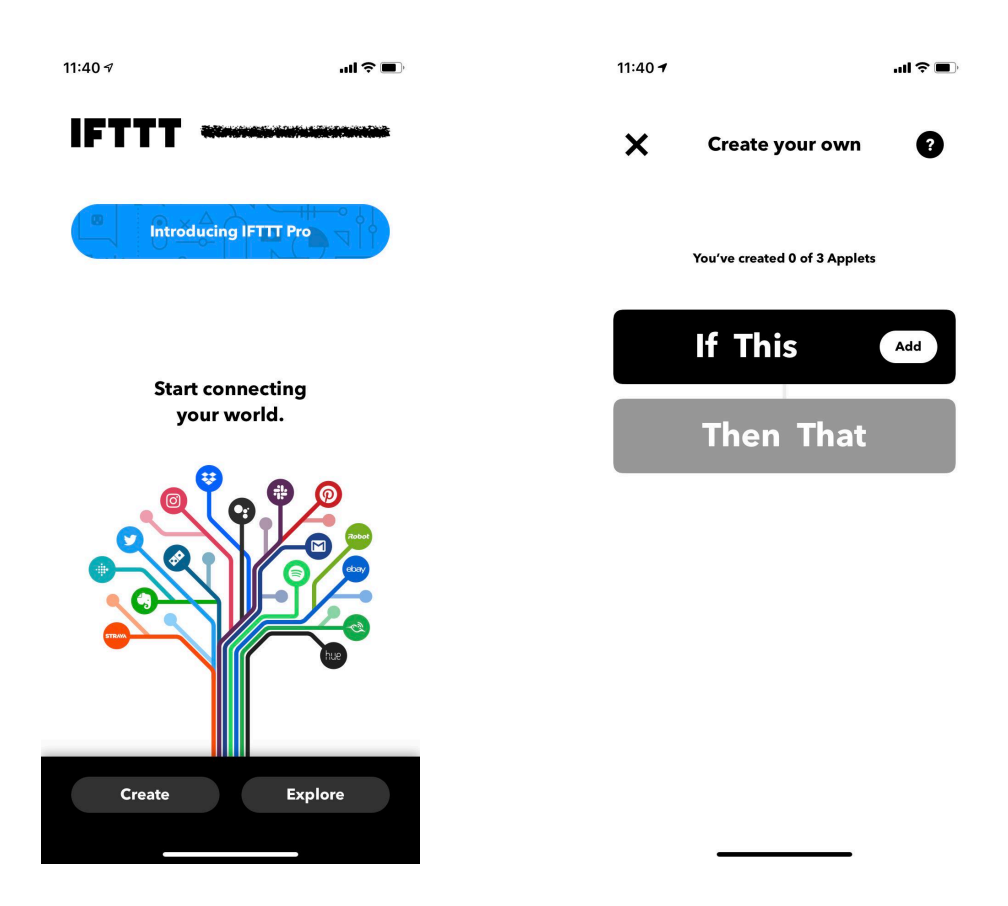

### 2.1 Select "IF"

Select the Location service first, then select "You exit an area" and locate an area on the map.

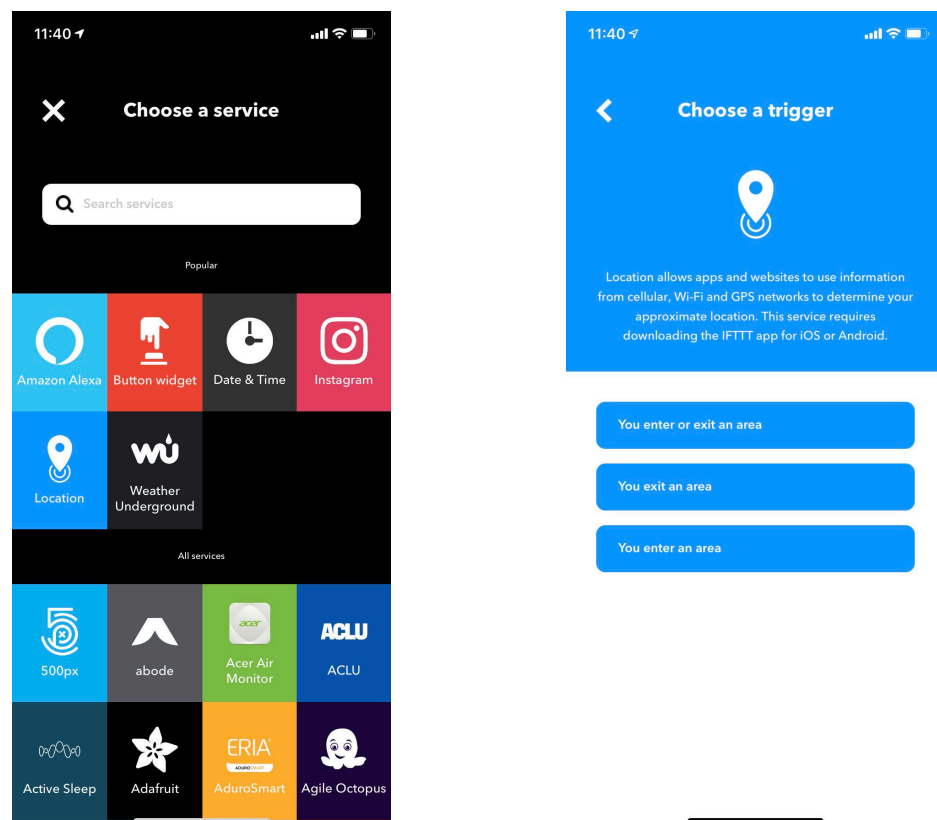

| 3:04 🕫                                                                                                    | ııl ≎ ∎)   |
|----------------------------------------------------------------------------------------------------|------------|
| <b>〈</b> Complete trigger fie                                                                                                    | lds        |
| You exit an area<br>This Trigger fires every time you exit an area you                                                                                                    | specify.   |
| Locate an area                                                                                                    | Q          |
| All Production of the second of the second o | NCourse Ma |

#### 2.2 Select "THEN"

Search and select "Blurams" service, then select the device which you need to enable pushnotifications for it. If you have not used Blurams service before, then you need to do an authentication between your Blurams account and IFTTT first.

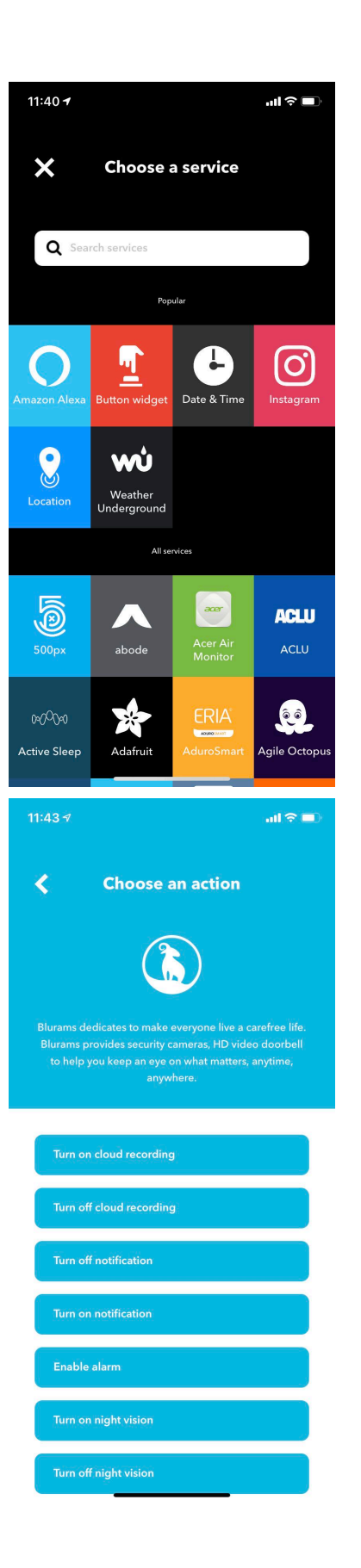

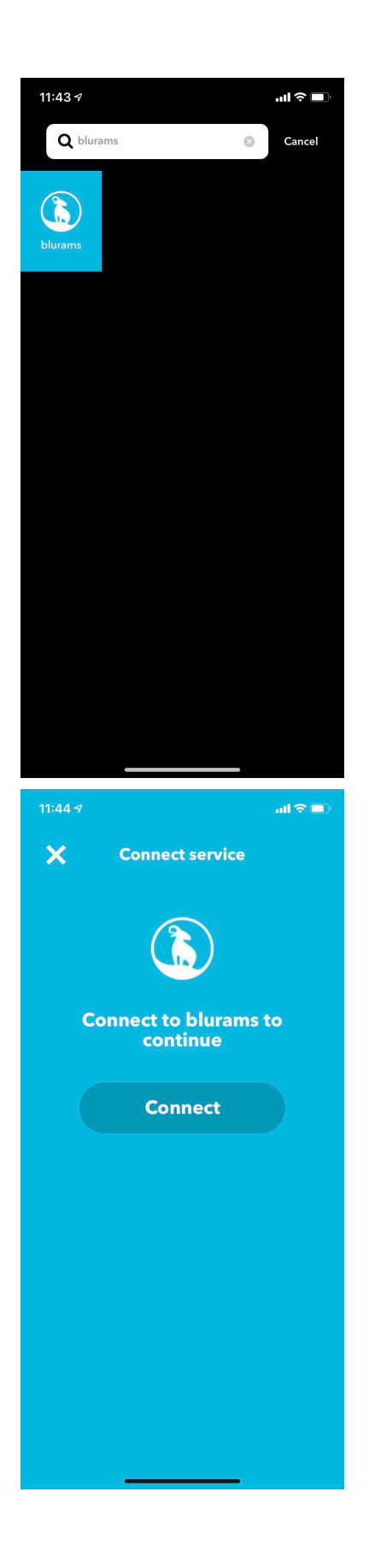

| Cancel                                    | Client.blurams.com                                                                                                    | AA Č                   | Cancel                                                                                                    |
|-------------------------------------------|----------------------------------------------------------------------------------------------------|------------------------|----------------------------------------------------------------------------------------------------|
|                                           |                                                                                                    |                        |                                                                                                    |
|                                           |                                                                                                    |                        |                                                                                                    |
|                                           | hurama                                                                                                    |                        | blurame                                                                                                    |
|                                           | Welcome to use blurams                                                                                                    | e                      | Diuranis                                                                                                    |
|                                           |                                                                                                    | 5                      | IFTTT would like to do the follow                                                                                                    |
| User r                                    | name                                                                                                    |                        | <ul> <li>Receive your profile information</li> </ul>                                                                                      |
|                                           |                                                                                                    |                        | <ul> <li>See your device's settings and</li> </ul>                                                                                        |
| Passw                                     | vord                                                                                                    |                        | live video.                                                                                                    |
|                                           | For                                                                                                    | got Password           | Allow                                                                                                    |
|                                           |                                                                                                    |                        |                                                                                                    |
|                                           |                                                                                                    |                        |                                                                                                    |
|                                           |                                                                                                    | 0                      |                                                                                                    |
| <                                         | > []                                                                                                    | ۲                      |                                                                                                    |
| 11:53 🕫                                   |                                                                                                    | ul 🗢 🔳                 | 11:53 🕫                                                                                                    |
|                                           |                                                                                                    |                        |                                                                                                    |
|                                           |                                                                                                    |                        |                                                                                                    |
| <                                         | Complete action field                                                                                                    | ds                     | X Create your own                                                                                                    |
| <                                         | Complete action field                                                                                                    | ds                     | X Create your own                                                                                                    |
| Tur<br>This action<br>Which de            | Complete action field<br>rn on notification<br>will turn on notification for the selected<br>avice?                       | <b>ds</b><br>d device. | You've created 0 of 3 Apple                                                                                                    |
| Tur<br>This action<br>Which de<br>Camera  | Complete action field<br>rn on notification<br>will turn on notification for the selected<br>evice?                       | ds<br>d device.        | Create your own<br>You've created 0 of 3 Apple                                                                                            |
| Tur<br>This action<br>Which de<br>Carmera | Complete action field<br>rn on notification<br>will turn on notification for the selected<br>evice?                       | ds<br>d device.        | Create your own<br>You've created 0 of 3 Apple                                                                                            |
| Tur<br>This action<br>Which de<br>Camera  | Complete action field<br>rn on notification<br>will turn on notification for the selected<br>evice?<br>a<br>Create action | ds<br>d device.        | Create your own<br>You've created 0 of 3 Apple<br>If ? You exit an area                                                                   |
| Tur<br>This action<br>Which de<br>Camera  | Complete action field<br>rn on notification<br>will turn on notification for the selected<br>evice?<br>a<br>Create action | ds<br>d device.        | Create your own<br>You've created 0 of 3 Apple<br>If ? You exit an area<br>Then () Turn on notifica                                       |
| Tur<br>This action<br>Which de<br>Carnera | Complete action field<br>rn on notification<br>will turn on notification for the selected<br>avice?<br>a<br>Create action | ds<br>d device.        | Create your own<br>You've created 0 of 3 Apple<br>If ? You exit an area<br>Then ? Turn on notifica                                        |
| Camera                                    | Complete action field<br>rn on notification<br>will turn on notification for the selected<br>avice?<br>a<br>Create action | ds<br>d device.        | Create your own<br>Tou've created 0 of 3 Apple<br>If (2) You exit an area<br>(*<br>Then (3) Turn on notified<br>Then (3) Turn on notified |
| Camera                                    | Complete action field<br>rn on notification<br>will turn on notification for the selected<br>evice?<br>a<br>Create action | ds<br>d device.        | Create your own<br>Tou've created 0 of 3 Apple<br>If () You exit an area<br>()<br>Then () Turn on notifier<br>()                          |
| Camera                                    | Complete action field<br>rn on notification<br>will turn on notification for the selected<br>evice?<br>a<br>Create action | ds<br>d device.        | Create your own You've created 0 of 3 Apple If ? You exit an area Then îs Turn on notification Then îs Turn on notification               |
| Camera                                    | Complete action field<br>rn on notification<br>will turn on notification for the selected<br>evice?<br>a<br>Create action | ds<br>d device.        | Create your own<br>rou've created 0 of 3 Apple<br>If () You exit an area<br>Then () Turn on notifier                                      |

### 2.3 Preview and Finish

After finishing the settings above, IFTTT will show a preview page, here you can choose to rename the Applet.

Tap the "Finish" and after the save is successful, this Applet will immediately take effect.

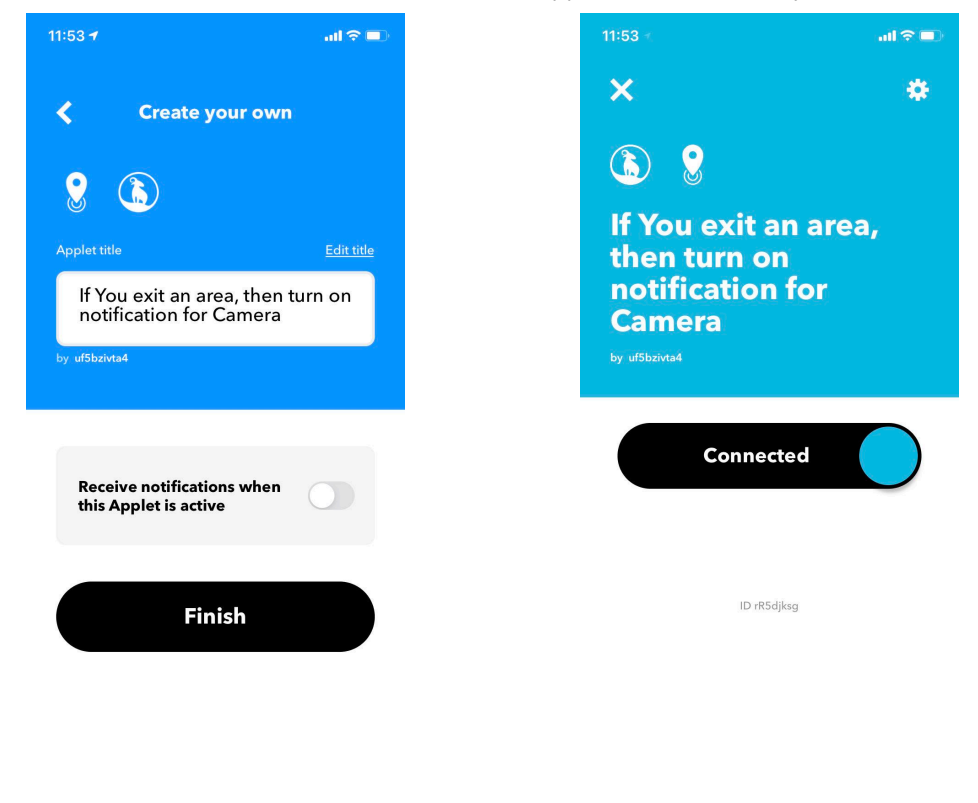

## 3 Disable Applet

When you don't need the Applet, you can disconnect the Applet or just archive it in the IFTTT App.

| 11:53 🕫                                                                             | ail 🗢 🔲 |
|-------------------------------------------------------------------------------------|---------|
| ×                                                                                   | *       |
| If You exit an ar     then turn on     notification for     Camera     by utsbazvad | rea,    |
| Disconnecting                                                                       |         |
| ID rR5djksg                                                                         |         |

| ""s are                                    |                                 |
|--------------------------------------------|---------------------------------|
| E 97th St St E 98th                        |                                 |
|                                            | -<br>                           |
| St Avalon B                                |                                 |
| St E 109th st                              | ntral Ave                       |
| E 109th PI                                 | S Co                            |
| E 111th Pl<br>E 113th St                   |                                 |
| E Imperial Hwy<br>E 115th St<br>E troch St | 1 A                             |
|                                            |                                 |
| ion                                        |                                 |
| on for the selected device.                |                                 |
|                                            |                                 |
| ~                                          |                                 |
|                                            |                                 |
| ve                                         |                                 |
|                                            |                                 |
|                                            | ion<br>for the selected device. |